# **Domestic Digital Account Opening**

DIB Digital Domestic Onboarding – which is an electronic replica of a physical Bank account ported on a smart device through a mobile application that allows NTB & ETB Customers to open a regular bank account in any DIB branch of their choice digitally without having to visit the branch. The account can be used to make traditional and lifestyle transactions (24/7) via an electronic medium

# **Domestic Digital Account Services:**

- 1. Digital Payments
- 2. Funds Transactions
- 3. Cash Transactions
- 4. Cheque Book Issuance
- 5. Internet Banking
- 6. SMS Alerts
- 7. ATMs

# User Journey DIB Domestic Digital Onboarding:

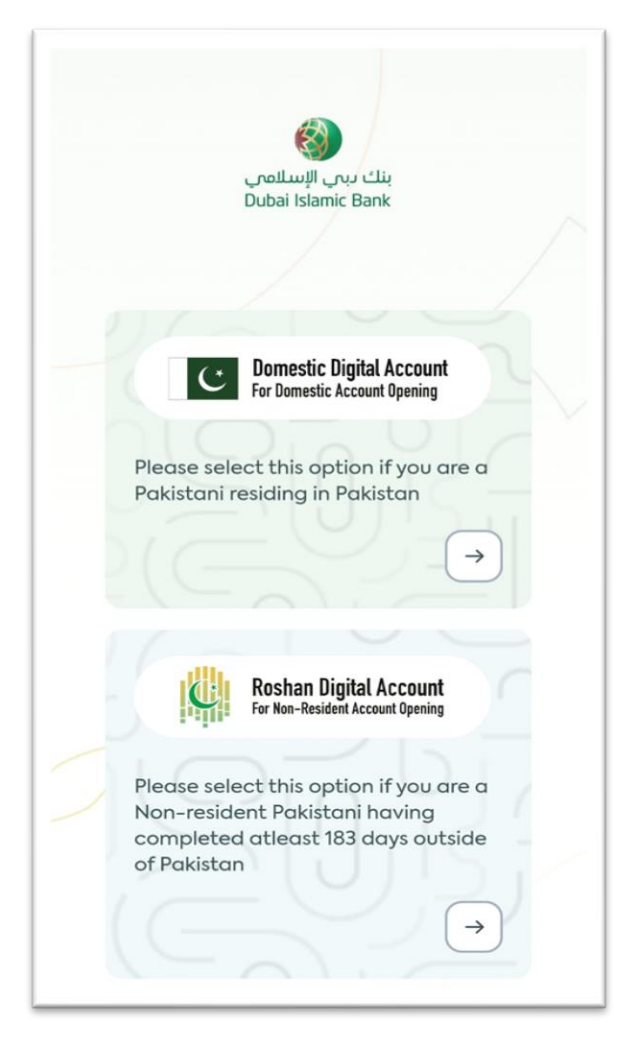

There are certain steps which need to be followed to onboard open an account on the local domestic mobile app

- 1. Selection of Account for Opening
- 2. Welcome Screen

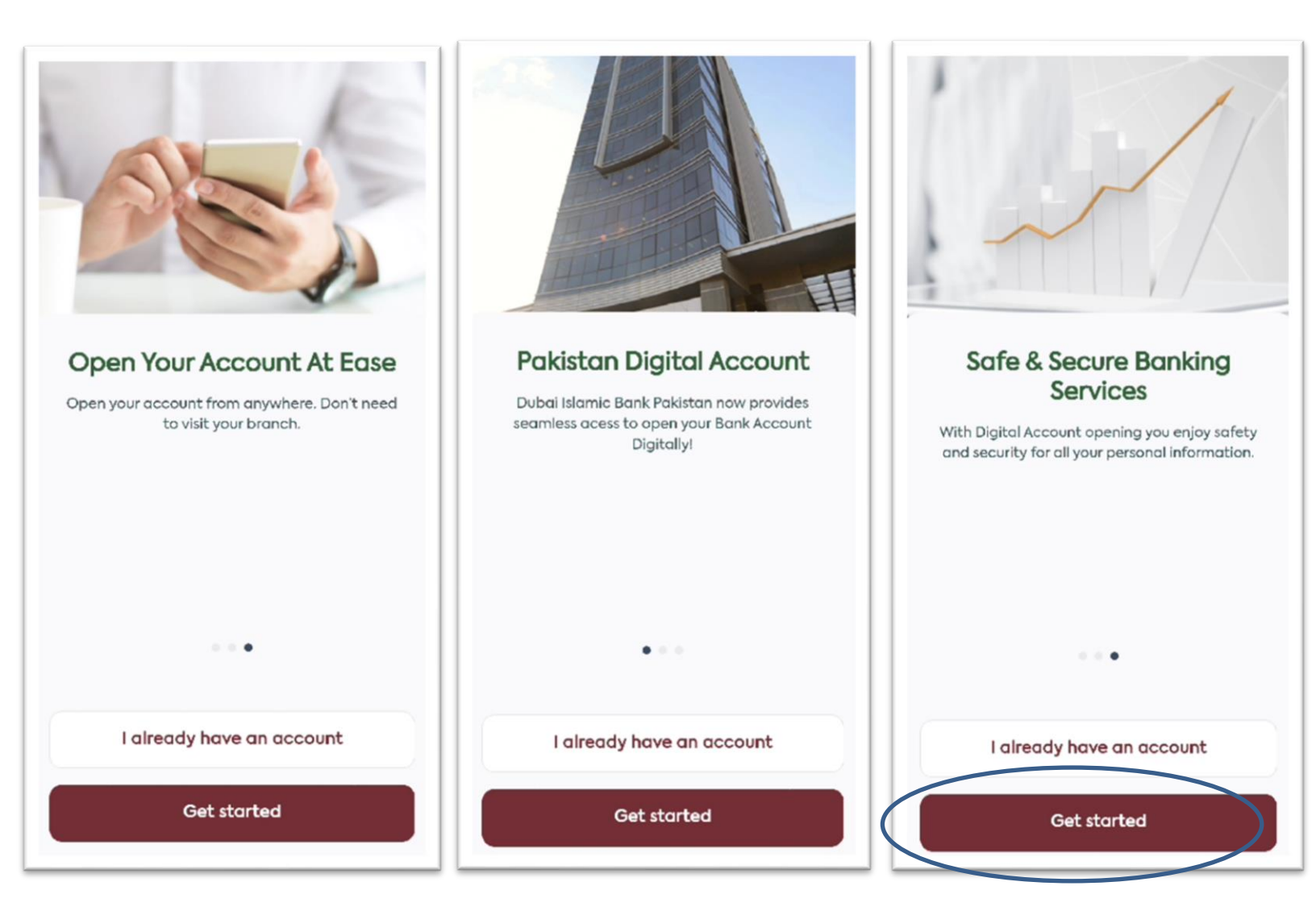

#### 3. Customer Guide

Customer is guided regarding what the process flows for his digital onboarding will be where initially its Registration then KYC related questions followed by Video Call Verification.

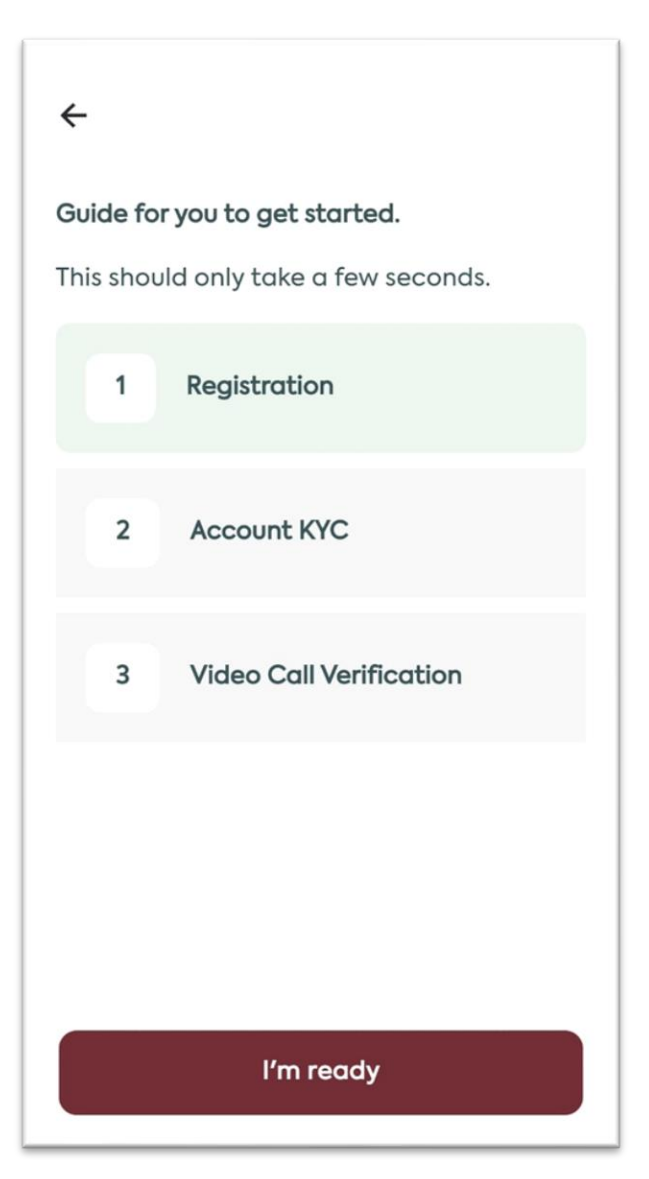

# 4. Account Registration

Customer as requested on screen to fill in the required information which become the account login Credentials.

- Mobile Number should be registered on Customer CNIC.
- Email is optional.

| ÷                                                                                          | Account Registration                                                     | ?               |
|--------------------------------------------------------------------------------------------|--------------------------------------------------------------------------|-----------------|
| Username<br>abaslam                                                                        | 01                                                                       |                 |
| Username                                                                                   | should be minimum between 6 to 15 characters.<br>aracters allowed are: . |                 |
| Email                                                                                      |                                                                          |                 |
|                                                                                            | liber                                                                    |                 |
| +92                                                                                        | × 346-1                                                                  | 0               |
| +92  Password Password si                                                                  | 346-1                                                                    | •               |
| +92 Password Password si It must con character of                                          | A46-1                                                                    | 0               |
| +92 Password Password s It must con character c Special cho                                | Add-1                                                                    | <b>⊘</b><br>61- |
| +92<br>Password<br>Password si<br>It must con<br>character of<br>Special cho<br>Confirm Pa | Add-1                                                                    | <b>⊘</b><br>%1- |
| +92<br>Password<br>Password si<br>It must con<br>character of<br>Special cho<br>Confirm Pa | add-1                                                                    | ©<br>%1-        |

#### 5. Scan ID:

After Creating Log in User ID and Password Customer will be scanning (CNIC/NICOP/POC). First the Front Side has to be Scanned and then the back side has to be scanned. After which the below screen will be populated.

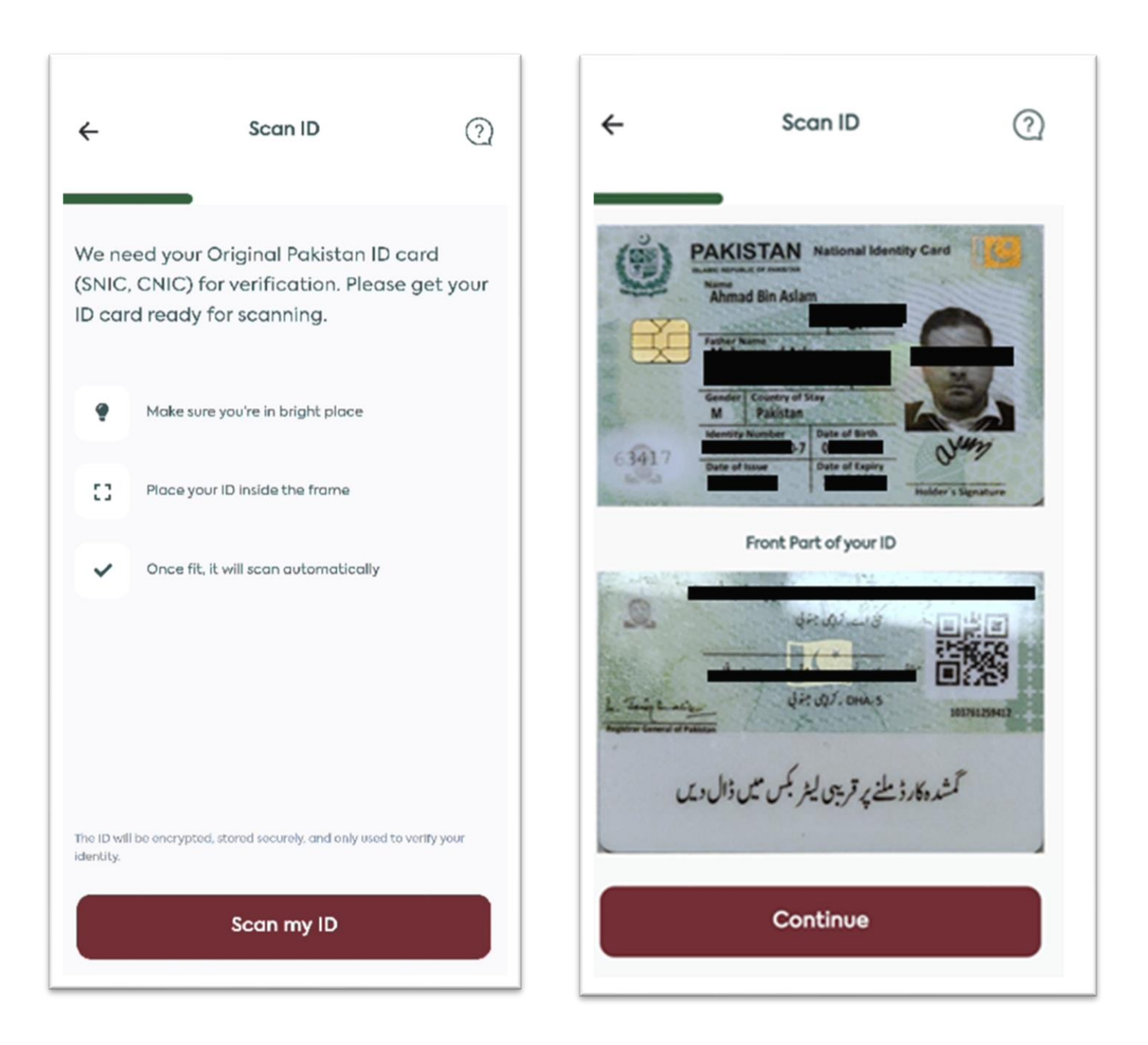

#### 6. Confirmation of Details from ID Scan

Details of the CNIC I shown where the customer can choose to confirm and move forward else retake picture

| ← Confirm Details | ? | ← Confirm Details                                                                           |
|-------------------|---|---------------------------------------------------------------------------------------------|
|                   |   | PAK<br>Nationality<br>PAK                                                                   |
| Full Name         |   | ID Explry                                                                                   |
| Date of Birth     |   | Id Issuance                                                                                 |
| Gender<br>M       |   | <ul> <li>I confirm that my ID card details<br/>have been captured correctly</li> </ul>      |
| ID Number         |   | The ID information will be encrypted, stored securel and only used to verify your identity. |
| ID Issuer         |   | Retake                                                                                      |
| Nationality       |   | Confirm ID Details                                                                          |
| < 0 =             |   | < 0 =                                                                                       |

## 7. Validation and Selection of Branch for Account Opening:

The Father name will be entered by customer as per CNIC than Customer will select the branch of his/her choice for service and operations of the account. Furthermore, upon pressing the Continue button NADRA VERYSIS will be called to verify customer scanned CNIC details and the next screen will only come up else error message will pop up "Your ID Card Details Can Not Be Verified."

| ÷                       | Validate the Details                  | ?      |
|-------------------------|---------------------------------------|--------|
| Which bran<br>Karachi   | ch would you like to be serviced at ? | ~      |
| Bank Branc<br>North Na: | h<br>zimabad L Block Branch - 131     | ©<br>~ |
| Sale Code<br>Leave it b | lank if you don't have                |        |
|                         | Continue                              |        |
|                         |                                       |        |
|                         |                                       |        |
|                         |                                       |        |

#### 8. EMAIL OTP

Once the NADRA Verysis is successful, OTP Screen will Pop UP and simultaneously system will trigger a verification code to the registered E-mail address of the Customer (If provided). Customer will access his/her Email address and enter the verification code.

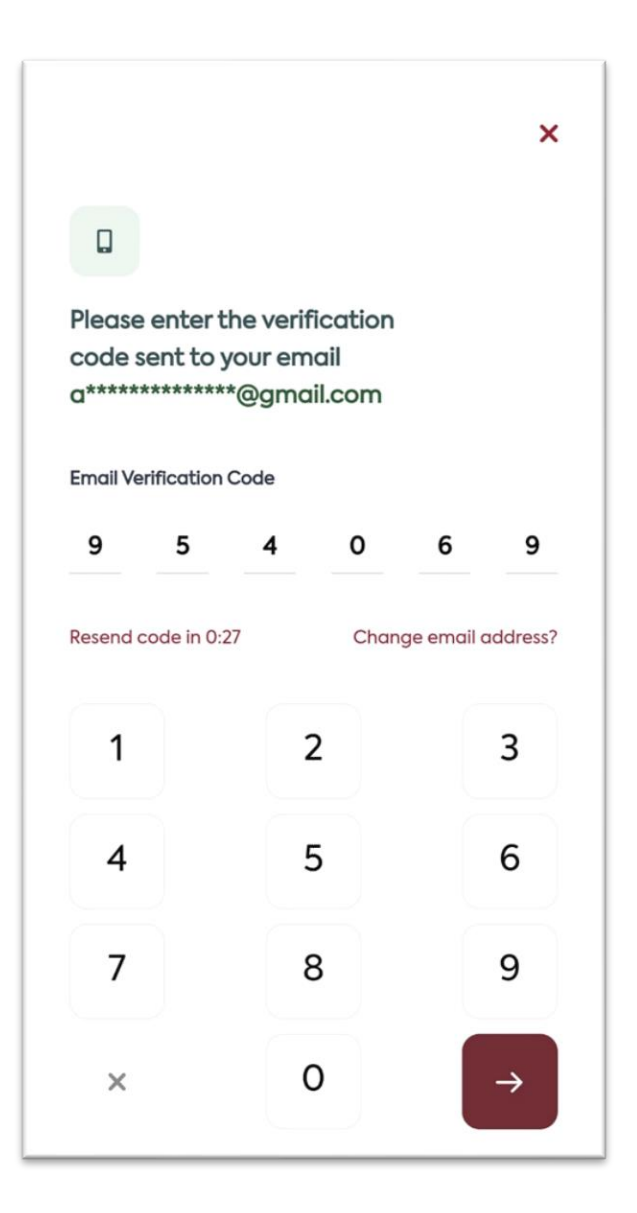

#### 9. SMS OTP

Once the Email OTP is verified. The System will trigger an OTP to the registered Mobile Number of the customer which the customer will enter. The customer will also be getting the OTP on his registered Email address also.

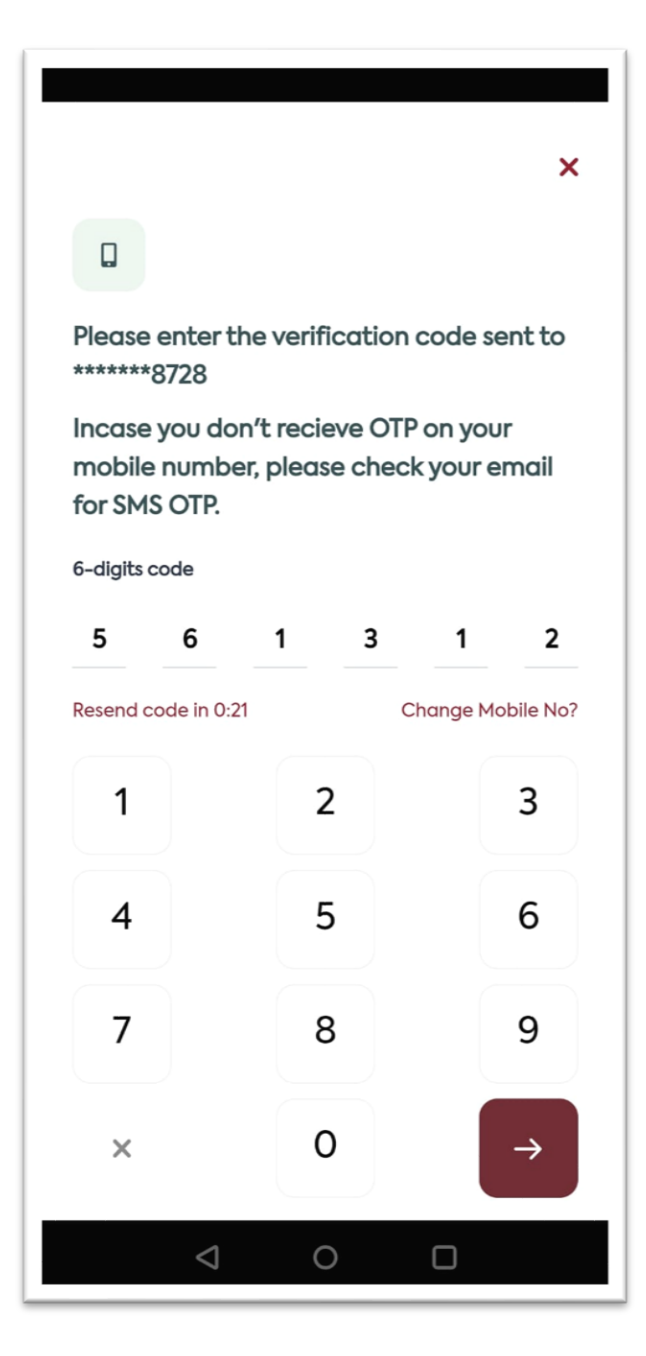

#### **10. NADRA Biometric (Fingerprints) verification**

Mobile App will perform Biometric verification for which a guidance screen will be opened as shown below. Customer will select his/her left or right hand for finger scanning.

| ← Biometric Verification ?                                                        | ← Biometric Verification ?                                                                |
|-----------------------------------------------------------------------------------|-------------------------------------------------------------------------------------------|
|                                                                                   | Your other hand fingers are also<br>required for scanning and<br>verification             |
| Select your preferred side and place your hand behind the rear camera.            | Finger Preference         ○ Left Hand       ✓ Right Hand                                  |
| Left Hand     Right Hand                                                          | Use Flashlight                                                                            |
| Use Flashlight  Stay steady and keep your fingers together to allow scanning.     | <ul> <li>Stay steady and keep your<br/>fingers together to allow<br/>scanning.</li> </ul> |
| The ID will be encrypted, stared securely, and only used to verify your identity. | The ID will be encrypted, stored securely, and only used to verify your identity.         |
| Scan Fingers                                                                      | Scan Right Hand Fingers $< \bigcirc \equiv$                                               |

Mobile app will open mobile camera to scan customer fingerprints for NADRA Biometric verification. There is a bar at left side of the screen which will change color from Red to Green as per customer placement of fingers. Scanning will be successful once bar will be green else customer will be asked to retry.

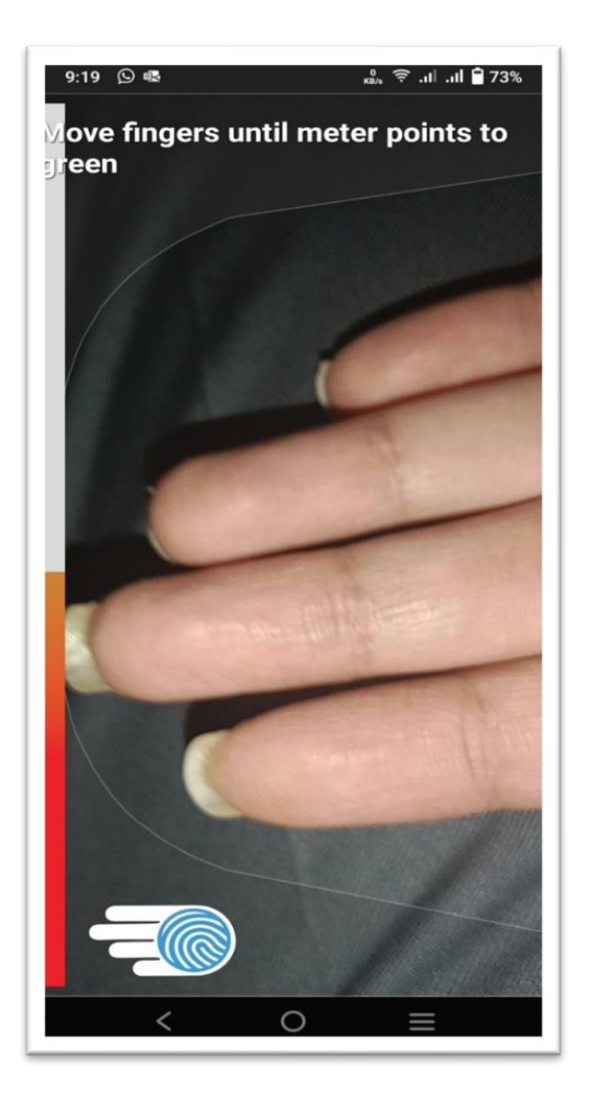

#### **11. Selection of Account**

The Multiple types of Accounts will be displayed to customer being offered by DIB Pakistan which the customer will select from the list.

The list shows the account type along with a brief description.

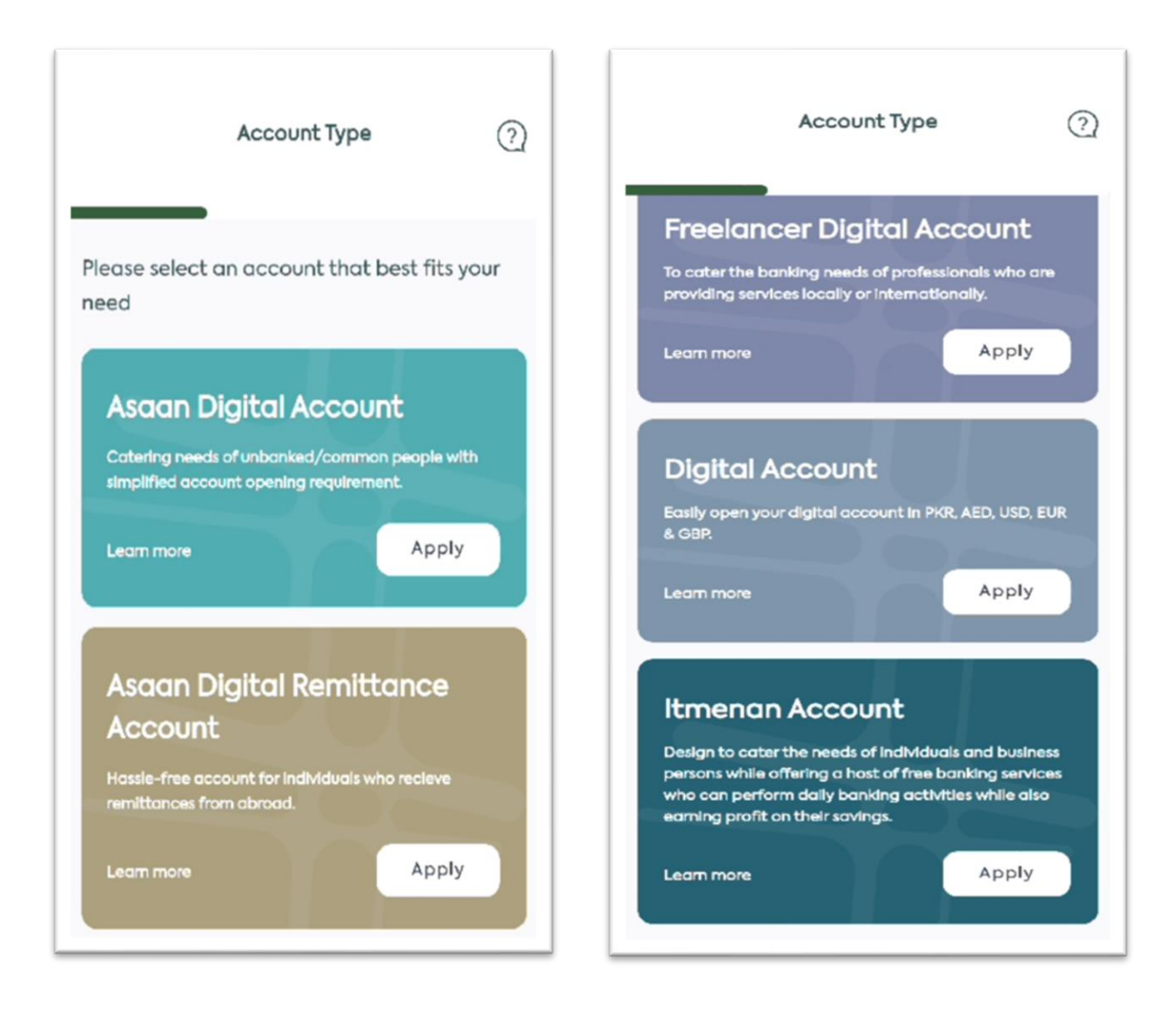

#### 12. Select Account Type:

Based on the Selection the Account Type Screen will open where the customer will Select: Nature of Account: Currently only Individual Account being offered Type of Account: Customer can Select between Current or Saving

**Purpose of Account:** Currently the option is of Business, Saving & Investment is shown have informed Vendor to add (Salary & Personal Use)

**Currency:** Account Opening Currency is requested where customer can select (PKR, USD, AED, EUR, GBP)

| Account Type        | ?      |
|---------------------|--------|
| Select Account Type |        |
| Nature of Account   |        |
| Individual          | $\sim$ |
| Type of Account     |        |
| Current             | $\sim$ |
| Purpose of Account  |        |
| Savings             | ~      |
| Currency            |        |
| PKR                 | ~      |
|                     |        |
|                     |        |
|                     |        |
| Cancel              |        |
| Continue            |        |

### 13. Tell Us More About Yourself

Customer will be entering details on Mothers Name, Contact details and Occupation Type. In the case permanent address is different to the mailing address Customer can the enable option to separately mention the permanent address .

| Tell us more about yourself (?)                                                                |
|------------------------------------------------------------------------------------------------|
| Father's Name                                                                                  |
| Please Enter                                                                                   |
| Mother's Malden Name                                                                           |
| Please Enter                                                                                   |
| Mailing Address Country                                                                        |
| Pakistan 🗸                                                                                     |
| City Of Birth                                                                                  |
| Please Enter                                                                                   |
| Landline Number                                                                                |
| XXX-XXXXXXX                                                                                    |
| Mailing Address Line 1                                                                         |
| Mailing Address Line 1                                                                         |
| Mailing Address City<br>Karachi                                                                |
| Postal Code<br>74600                                                                           |
| Profession/Occupation                                                                          |
| Private Empolyee 🗸                                                                             |
| Permanent address different from  mailing address                                              |
| <ul> <li>I confirm that I currently reside at the mailing<br/>address entered above</li> </ul> |
| My mailing address differs from the address mentioned on my CNIC                               |
| Save & Do Later                                                                                |
| Next                                                                                           |

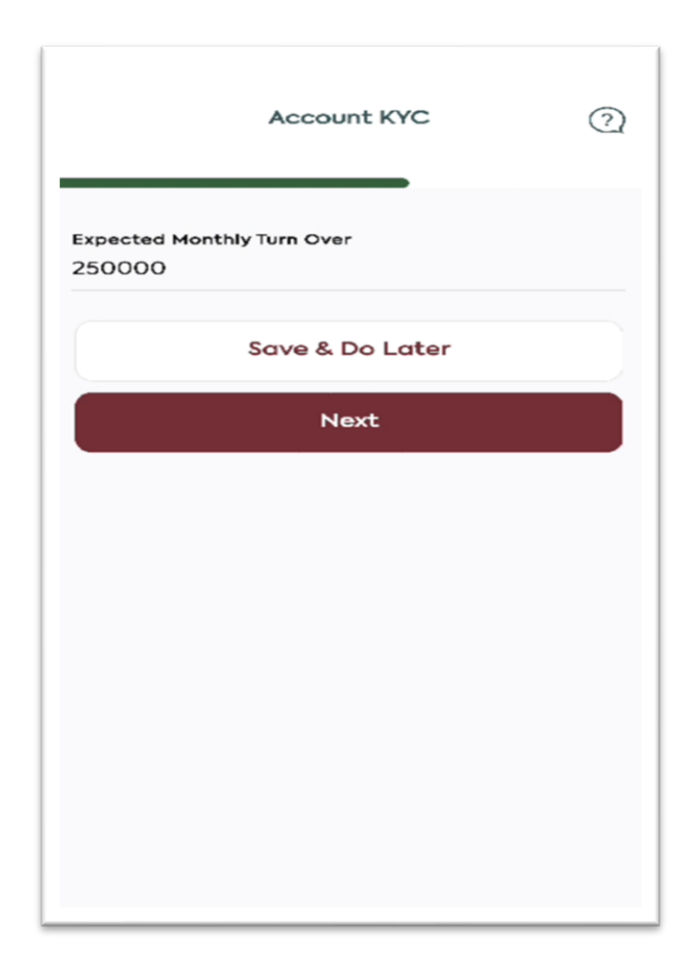

# 14. Proof of Profession and Signature Upload

Customer selects the document they would like to share with bank which would prove the source of funds.

**Note:** For Asaan Accounts category, customer could bypass the document attachment step by check marking the "**Self Declaration**" mentioned in below screen shot.

?

0

Proof of Profession/ Source of Funds For salaried individuals, please provide either one of Job Certificate / Salary Slip

For business persons, please provide either one of Tax Return / Rent Agreement / Others Proof of Income

✓ I hereby declare that I am a resident Pakistani and the information provided by me regarding my source of income/ funds in this application is true. I further confirm that I myself shall be the beneficial owner of the requested account, the funds in this account shall be my own and that the funds beneficially owned by other persons will not be placed in (or routed through) this account.

Document Type

Please select

#### Specimen Signature

Please sign on a plain white plece of paper, capture upclose and upload. Your signature will also be used on your digital CRS form and IF you are a FATCA relevant then it will also be used on w8 ben or w9 form

| Documents Upload | 0 |
|------------------|---|
|                  |   |
|                  |   |
|                  |   |
|                  |   |
|                  |   |
|                  |   |
| Attach           |   |
|                  |   |
| Cancel           |   |
| Capture          |   |

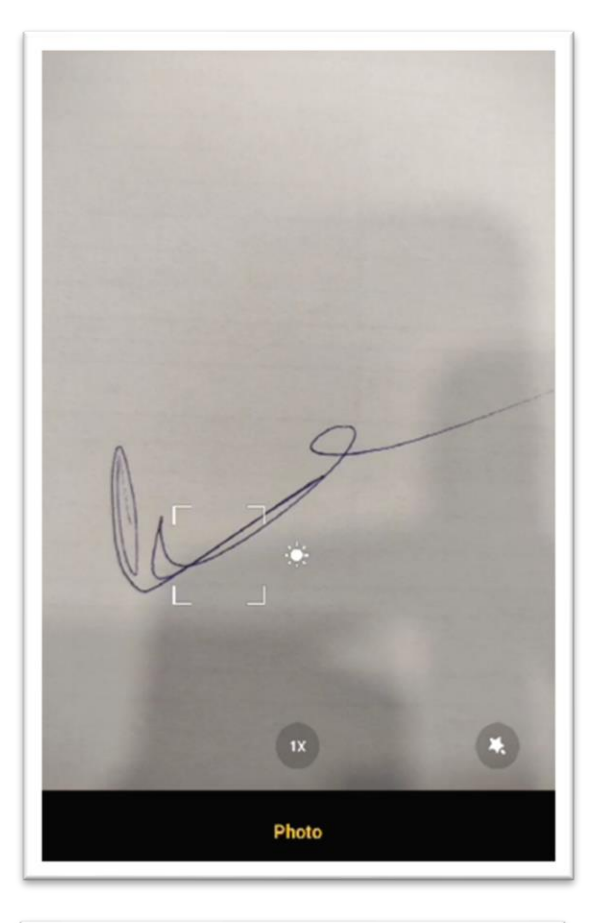

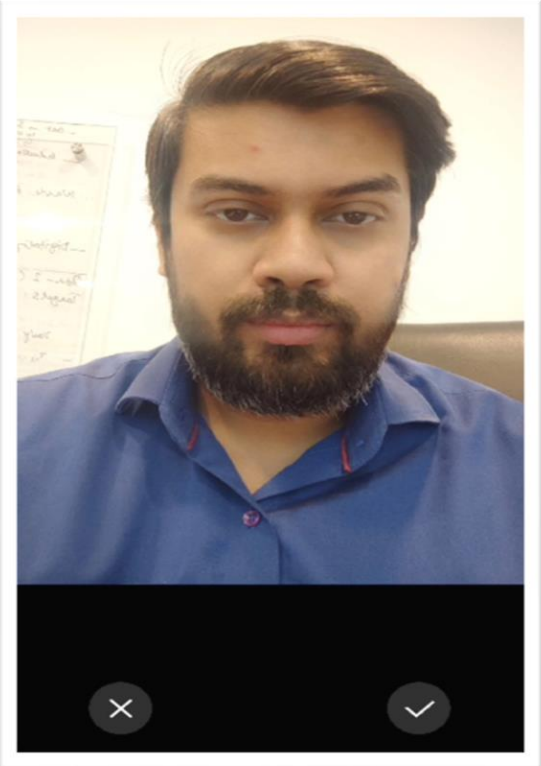

| Documents Upload                                                                                                    | Documents Upload                                                                                                    |
|----------------------------------------------------------------------------------------------------|----------------------------------------------------------------------------------------------------|
| Specimen Signature ①<br>Please sign on a plain white plece of paper, capture<br>upclose and upload. Your signature will also be used<br>on your digital CRS form and IF you are a FATCA<br>relevant then it will also be used on w8 ben or w9 form<br>respectively. | Specimen Signature<br>Please sign on a plain white pleas of paper, capture<br>upclose and upload. Your signature will also be used<br>on your digital CRS form and IF you are a PATCA.<br>relevant then it will also be used on w8 ben or w9 for<br>respectively. |
| View View Take Live Photo Please take a live photo of yourself for liveness detection. This is to ensure the security and authenticity of your account                                                                                                    | View<br>Take Live Photo<br>Please take a live photo of yourself for liveness<br>detection. This is to ensure the security and<br>puthenticity of your account                                                                                                    |
| View                                                                                                    | Success!<br>Your Liveness Verification was<br>successful. Please click OK to continue<br>completing digital account opening                                                                                                    |
| Save & Do Later                                                                                                    | Ok                                                                                                    |

# 15. FATCA & CRS

Customer fills FATCA & CRS information

| -                                                                                                 | CRS                                |                                       |   |
|---------------------------------------------------------------------------------------------------|------------------------------------|---------------------------------------|---|
| FATCA & CRS                                                                                       |                                    | CRS                                   | ? |
| . Are you a U.S Resident / U.S Citizen?                                                           |                                    |                                       |   |
| Yes 🕢 No                                                                                          | Please provide vou                 | r Tax details                         |   |
| 2. Do you have a US Birthplace?                                                                   | Please provide your lax details    |                                       |   |
| Yes 🕑 No                                                                                          | Visit <u>OECD</u> for more details |                                       |   |
| B. Do you have a US residence or correspondence address?                                          | Please Select Country              |                                       |   |
| Yes 🖌 No                                                                                          |                                    |                                       |   |
| l. Do you have a US telephone number?                                                             | Country                            | TIN                                   |   |
| Yes 🕢 No                                                                                          | Pakistan                           | Not Available<br>Reason               |   |
| 5. Do you have instructions to transfer or                                                        |                                    | Reason B (not                         |   |
| Yes Vo                                                                                            |                                    | required)                             |   |
| 5. Do you have an address on file which is in<br>care of' or 'hold mail' or US P.O Box?           |                                    |                                       |   |
| Yes 🖌 No                                                                                          |                                    |                                       |   |
| ?. Do you have a power of attorney or<br>ignatory authority granted to person with<br>JS address? | I confirmed my strue and correct   | <u>CRS declaration</u> above is<br>t. |   |
| Yes 🕢 No                                                                                          | Save                               | To Do Later                           |   |
| <ul> <li>I confirmed my <u>FATCA declaration</u> above is<br/>true and correct.</li> </ul>        |                                    |                                       |   |
| Continue                                                                                          |                                    | Next                                  |   |

#### 16. Additional Services

Customer will be asked to select additional services with his/her account opening journey. He/she would need to check mark the desire services

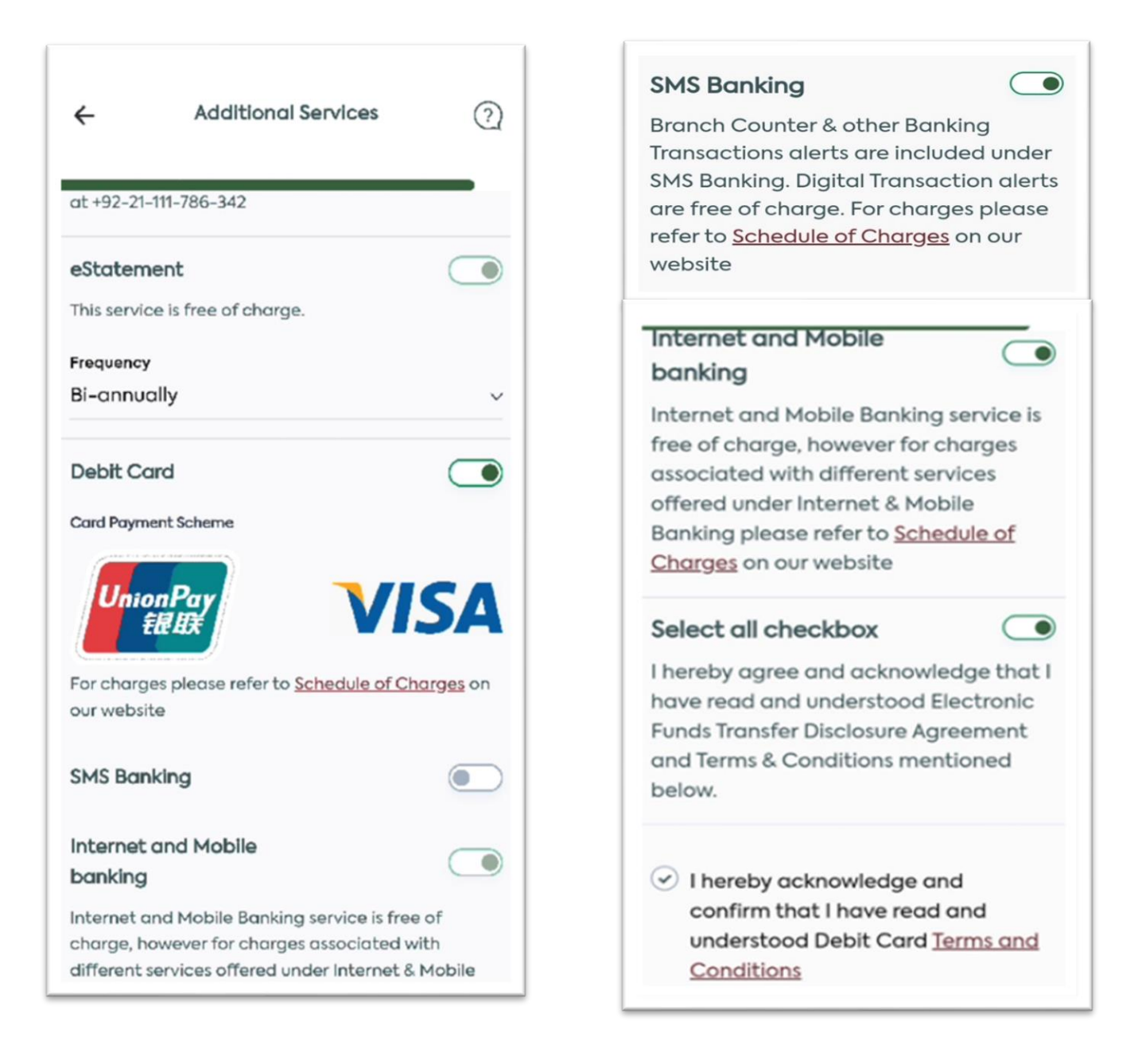

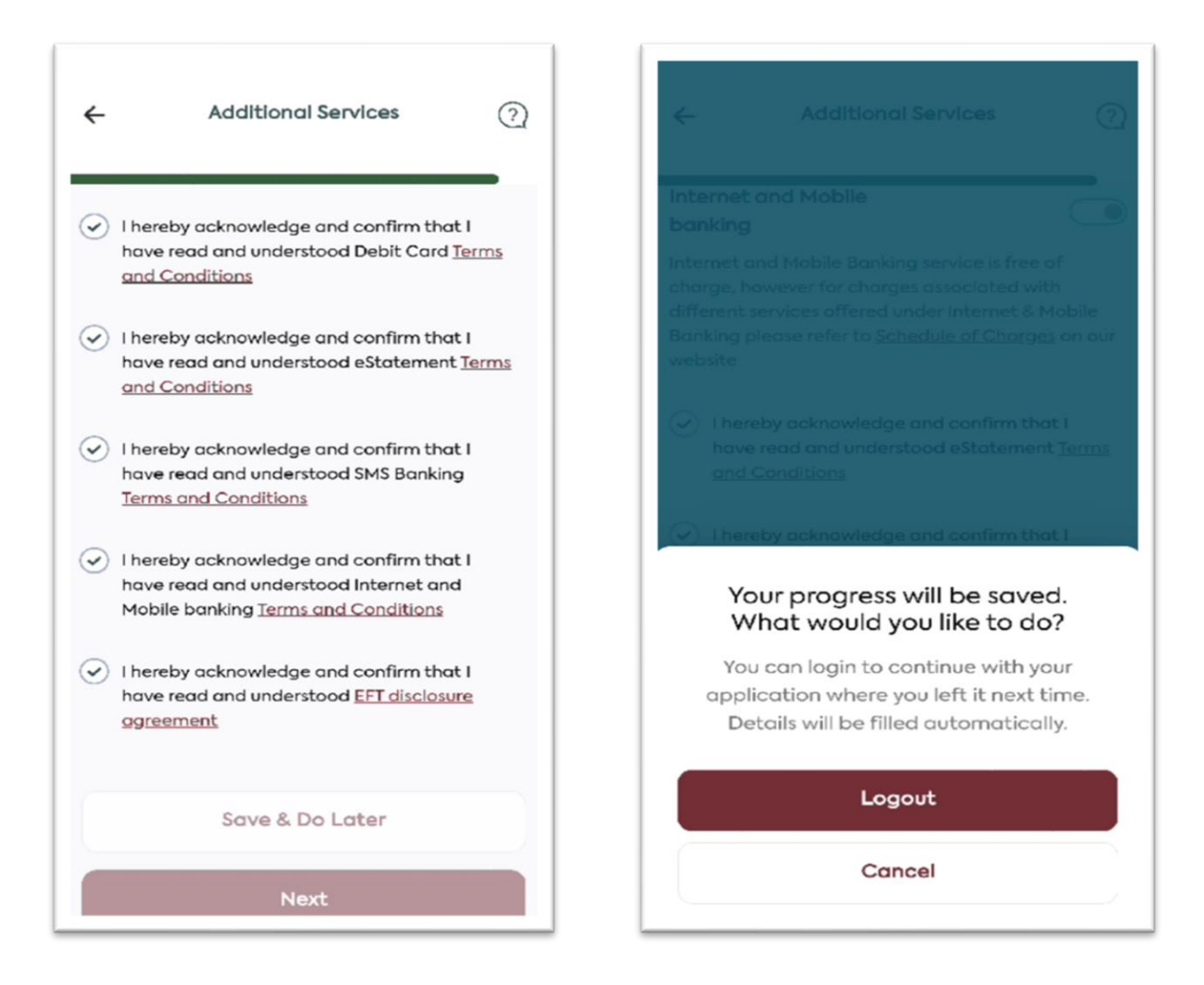

#### 17. Activation of Account (For Normal Digital Account OR Asaan Acounts (if Liveliness failed)):

Once customer has completed the CRS, they will be asked if they would like to have video call verification at that very moment or later. Upon Choosing to have call it will connect to the video call agent.

Agent will initiate Video call to verify customer authenticity and will activate customer account.

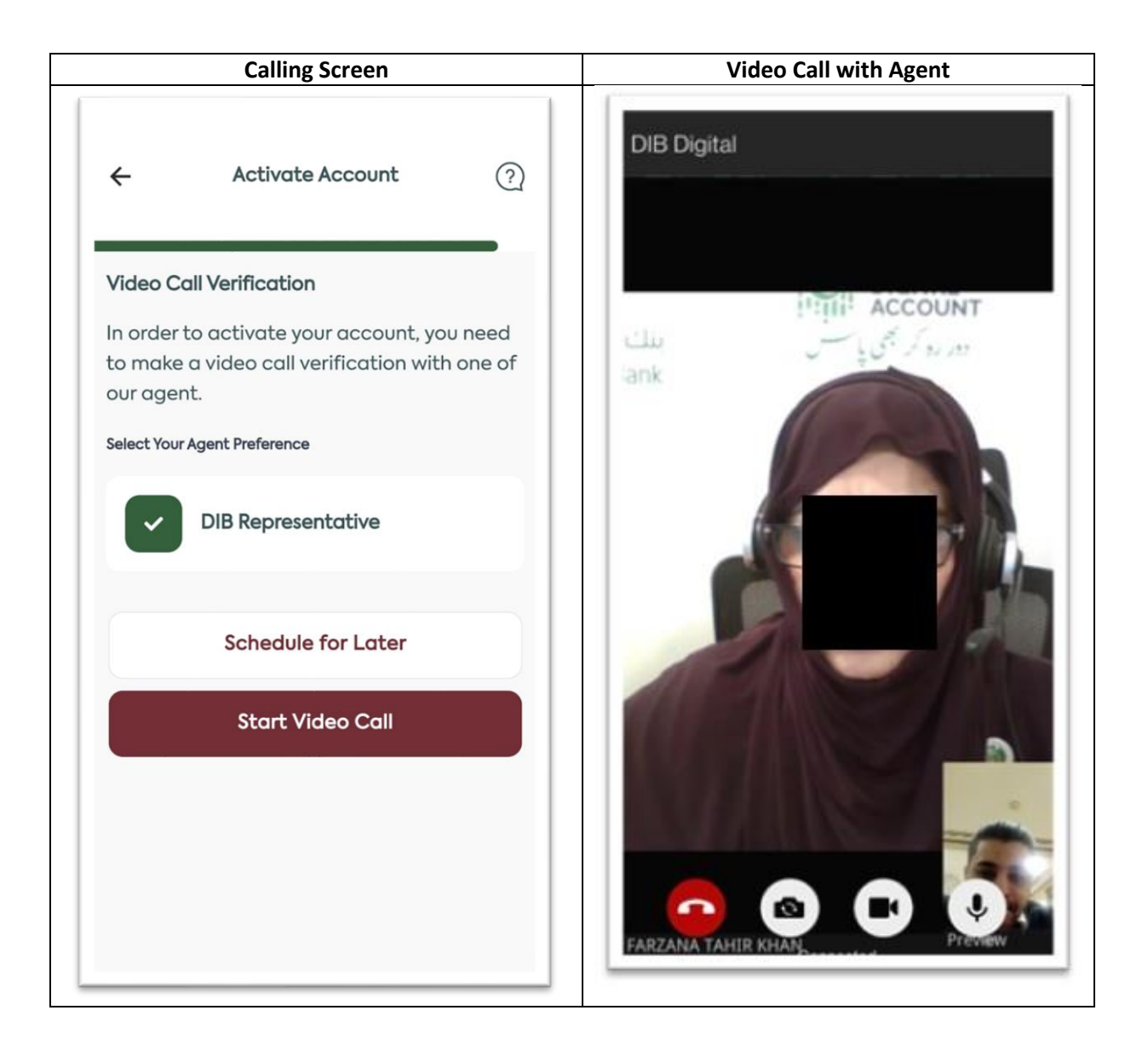

#### **18.** Account opening confirmation Screen:

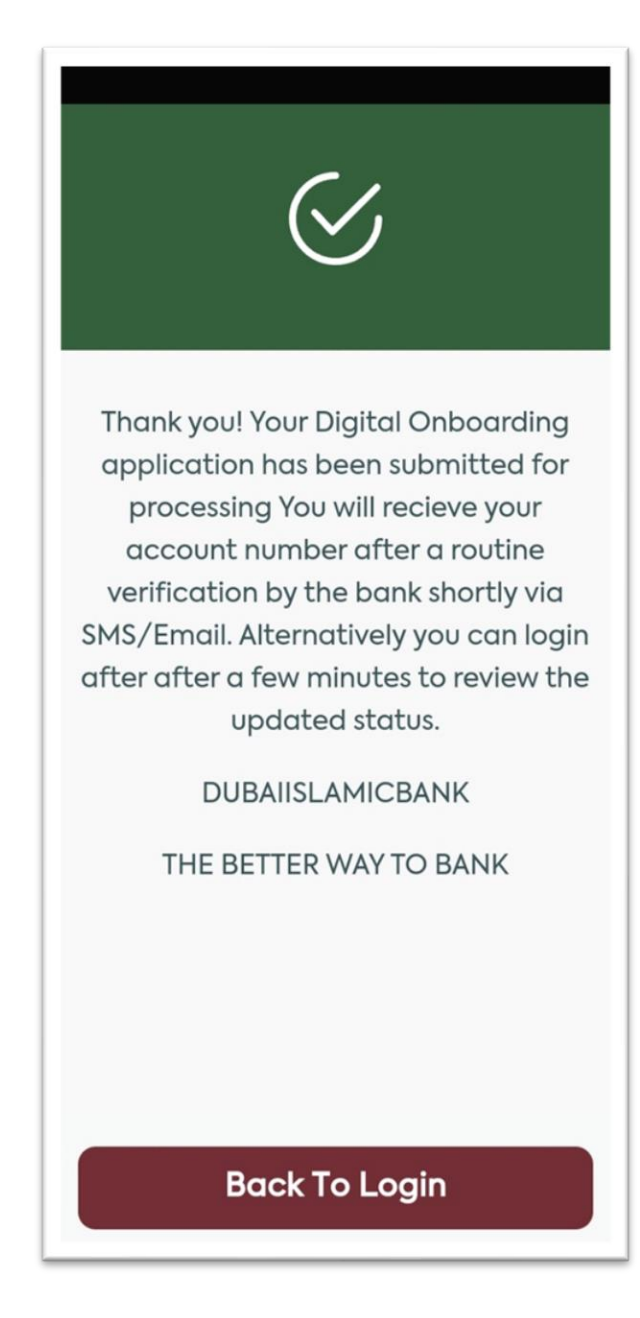